# Scheduling an Appointment on the OnPatient App

07/24/2024 8:25 pm EDT

If online scheduling is enabled by the provider, a patient can schedule an appointment through the OnPatient app.

### 1. Select the Appointments menu.

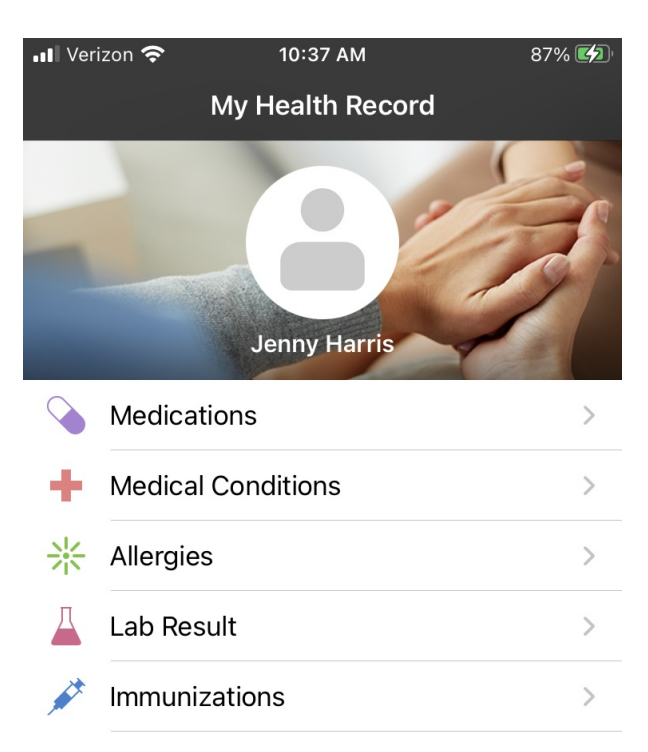

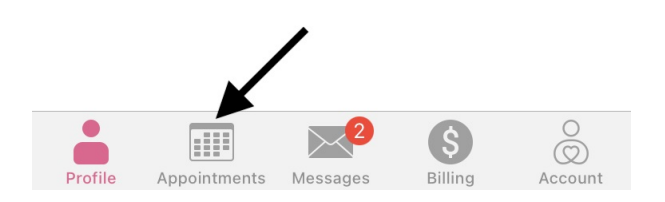

2. You can see your past and upcoming appointments. Select the (

) icon to schedule a new appointment.

+

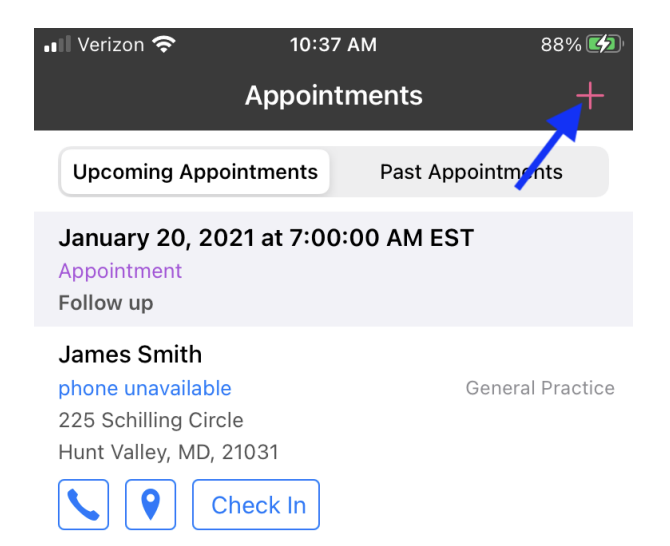

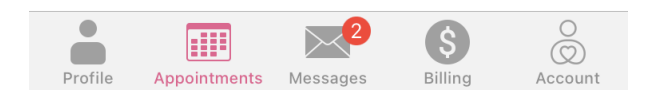

#### 3. Select the Appointment Type if available.

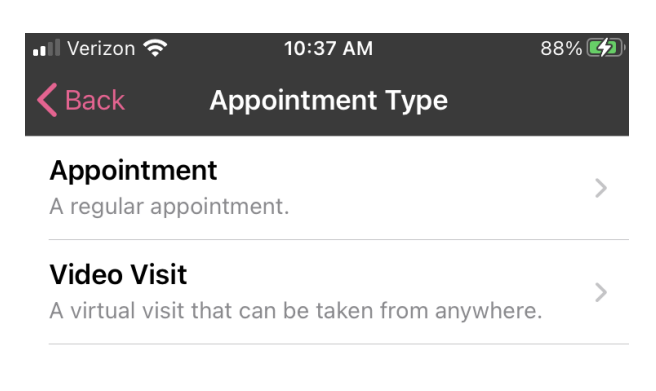

4. Select a provider.

| 📶 Verizon 奈                                      | 10:39 AM                 | 88% 💋 |
|--------------------------------------------------|--------------------------|-------|
| <b>〈</b> Back                                    | Select Doctor            |       |
| Jane Smith<br>Ophthalmologi<br>Scheduling Avai   | st<br>ilable             | >     |
| James Smit<br>General Practic<br>Scheduling Avai | <b>h</b><br>ce<br>ilable | >     |

## 5. Next, choose an appointment time.

| 📲 Verizon 奈            | 10:39 AM   | 88% 💋             |
|------------------------|------------|-------------------|
| <b>〈</b> Select Office |            |                   |
| Tue, 01/19             | Wed, 01/20 | Thu, 01/21        |
|                        |            |                   |
|                        | 10:00 AM   | 10:00 AM          |
|                        | 10:10 AM   | 10:10 AM          |
|                        | 10:20 AM   | 10:20 AM          |
|                        | 10:30 AM   | 10:30 AM          |
| 10:40 AM               | 10:40 AM   | 10:40 AM          |
| 10:50 AM               | 10:50 AM   | 10:50 AM          |
| 11:00 AM               | 11:00 AM   | 11:00 AM          |
| 11:10 AM               | 11:10 AM   | 11:10 AM          |
| 11:20 AM               | 11:20 AM   | 11:20 AM          |
| 11:30 AM               | 11:30 AM   | 11:30 AM          |
| 11:40 AM               | 11:40 AM   | 11:40 AM          |
| 11:50 AM               | 11:50 AM   | 11:50 AM          |
| Profile Appointments   | Messages   | S Billing Account |

6. Enter a Reason for Visit and select Next.

| •• Veri         | zon 奈 |   | 1(    | 0:40 A | М      |          | 8   | 9% 💋                     |
|-----------------|-------|---|-------|--------|--------|----------|-----|--------------------------|
| <b>&lt;</b> Bad | ck    | F | Reaso | on foi | r Visi | t        | J   | Next                     |
|                 |       |   |       |        |        |          | ~   |                          |
| Sore            | ness  |   |       |        |        |          |     |                          |
|                 |       |   |       |        |        |          |     |                          |
|                 |       |   |       |        |        |          |     |                          |
|                 |       |   |       |        |        |          |     |                          |
|                 |       |   |       |        |        |          |     |                          |
|                 |       |   |       |        |        |          |     |                          |
|                 |       |   |       |        |        |          |     |                          |
|                 |       |   |       |        |        |          |     |                          |
|                 |       |   |       |        |        |          |     |                          |
|                 |       |   |       |        |        |          |     |                          |
|                 |       |   |       |        |        |          |     |                          |
|                 | in    |   |       | and    |        |          | is  |                          |
| <b>a</b>        |       |   |       | ι,     | / .    |          | i   | n                        |
| Ч               |       |   |       |        |        |          |     |                          |
| а               | s     | d | f     | a      | h      | i        | k   |                          |
|                 |       |   |       | 3      |        | <b>_</b> |     | ·                        |
| 仑               | Z     | Х | С     | V      | b      | n        | m   | $\langle \times \rangle$ |
|                 |       |   |       |        |        |          |     |                          |
| 123             |       | Ŷ |       | spa    | ace    |          | ret | turn                     |

7. **Confirm** the appointment.

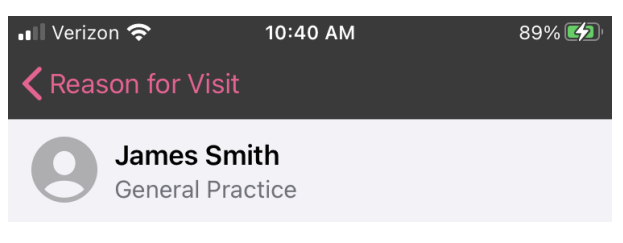

# Tuesday, Jan 19, 2021 10:40 AM

Appointment Type Video Visit

#### Reason For Visit Soreness

Telehealth

225 Schilling Circle Hunt Valley, MD, 21031 phone unavailable

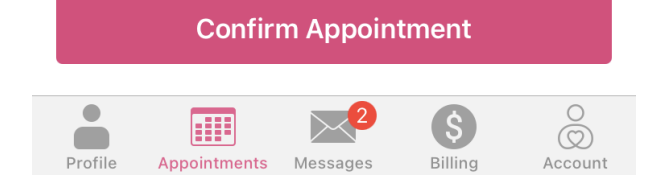

8. Once confirmed, you can tap **Check In** to complete the onboarding for your appointment.

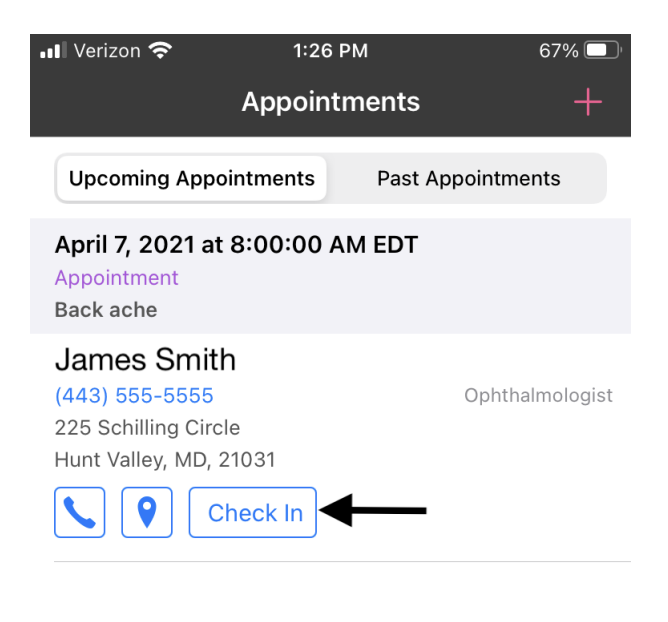

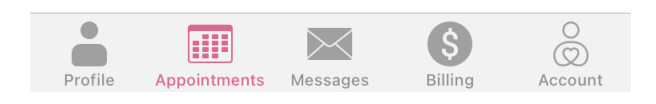

9. Complete the check-in process and select **Finish Check-In**.

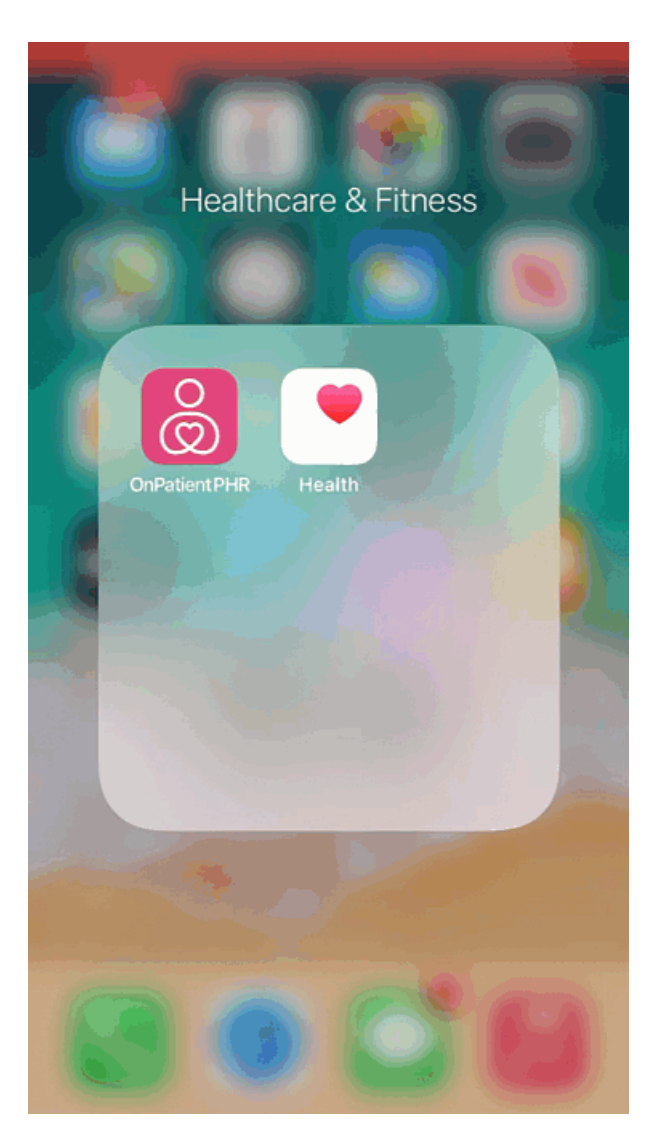

10. If you need to cancel an appointment, swipe on the appointment and select **Cancel Appointment**.

| 💵 Verizon 奈                     | 1:26 PM         | 67% 🔲'                |
|---------------------------------|-----------------|-----------------------|
| A                               | ppointments     | +                     |
| Upcoming Appointr               | ments Past A    | ppointments           |
| 8:00:00 AM EDT                  |                 |                       |
| rton<br>le<br>21031<br>:heck In | Ophthalmologist | Cancel<br>Appointment |

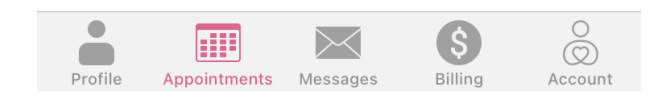